## 長崎県 電子入札システム 利用者登録マニュアル (Cカード有効期限の更新)

## 令和2年9月

## ICカードの更新について

※現在使用しているICカードが有効期限を過ぎている場合は、新規登録処理を行ってください。

・現在使用しているICカードが有効期限内で、ICカードの内容に変更がない場合に、このマニュアルに 従って更新処理を行ってください。

・更新処理には、現在使用しているICカードと新しく取得したICカードの2枚が必要になります。

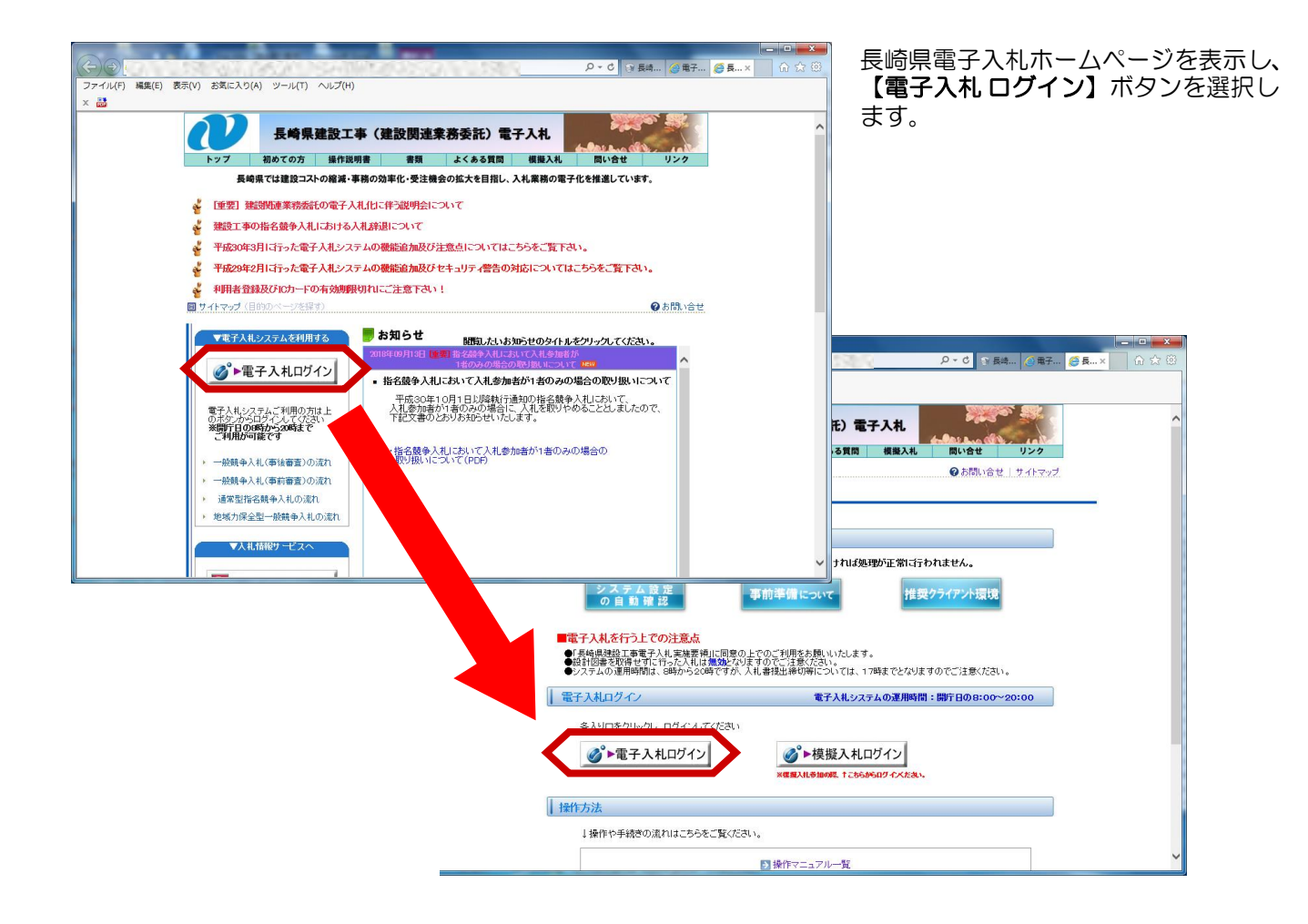

|       | ~ ♂][機需                          | <u>م</u> م م ه ه ه | 電子入札システムにログインす<br>ると左記の画面が表示されます。                  |
|-------|----------------------------------|--------------------|----------------------------------------------------|
| ₩ 長崎県 | 電子入札システム(受注者用)<br>呉建築開: 原映原マ<br> |                    | 調達機関に「長崎県」を選択し、<br>【 <b>回工事・業務】</b> ボタンを選択<br>します。 |
|       |                                  |                    |                                                    |
|       |                                  |                    |                                                    |

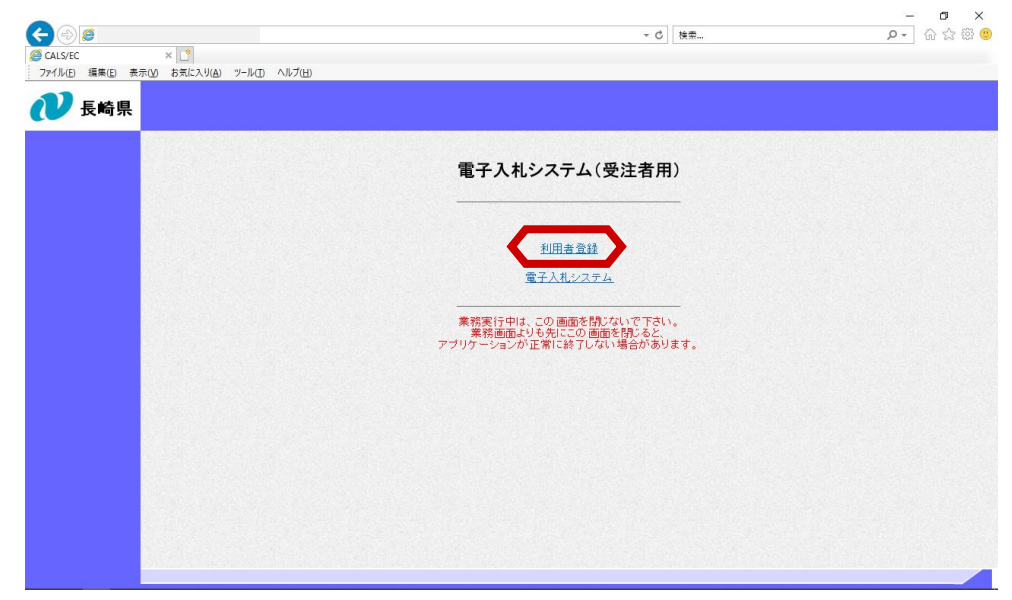

「利用者登録/電子入札選択 画面」が表示されます。

【利用者登録】ボタンを選択 します。

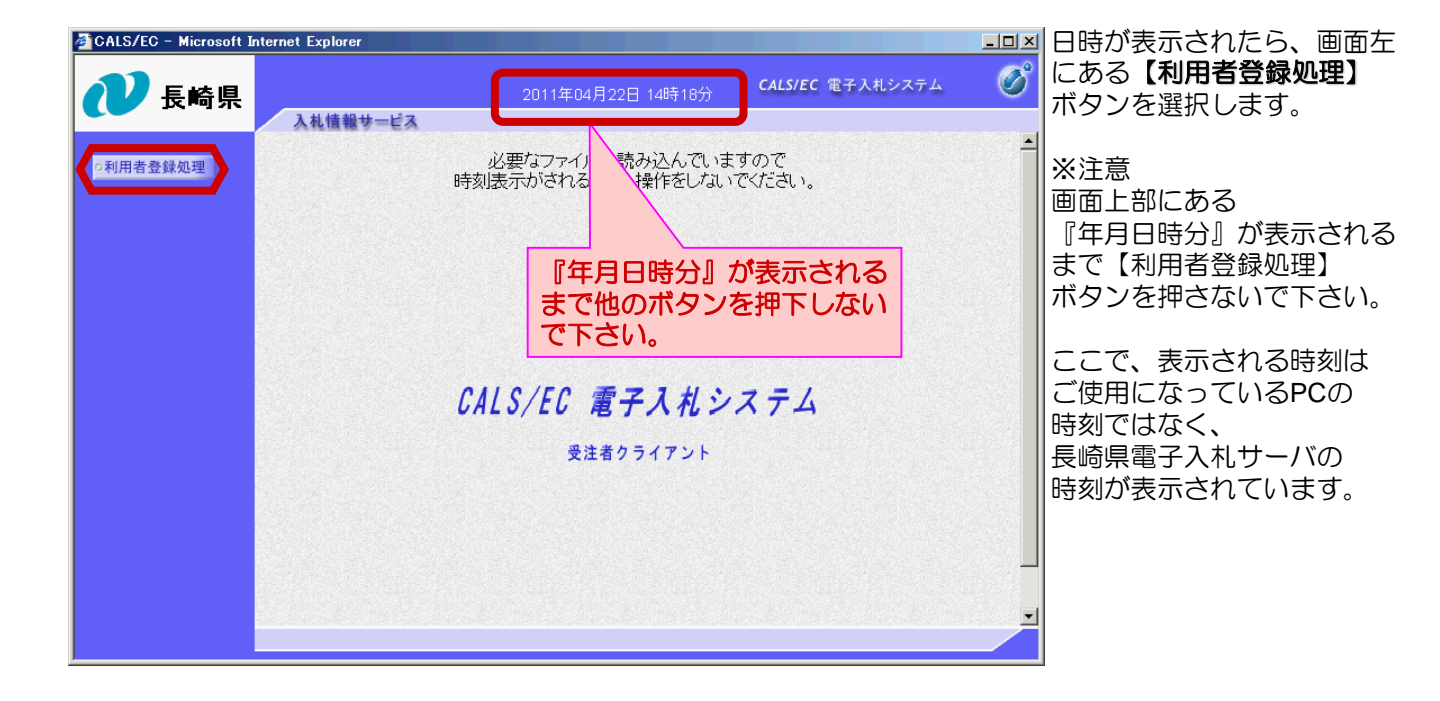

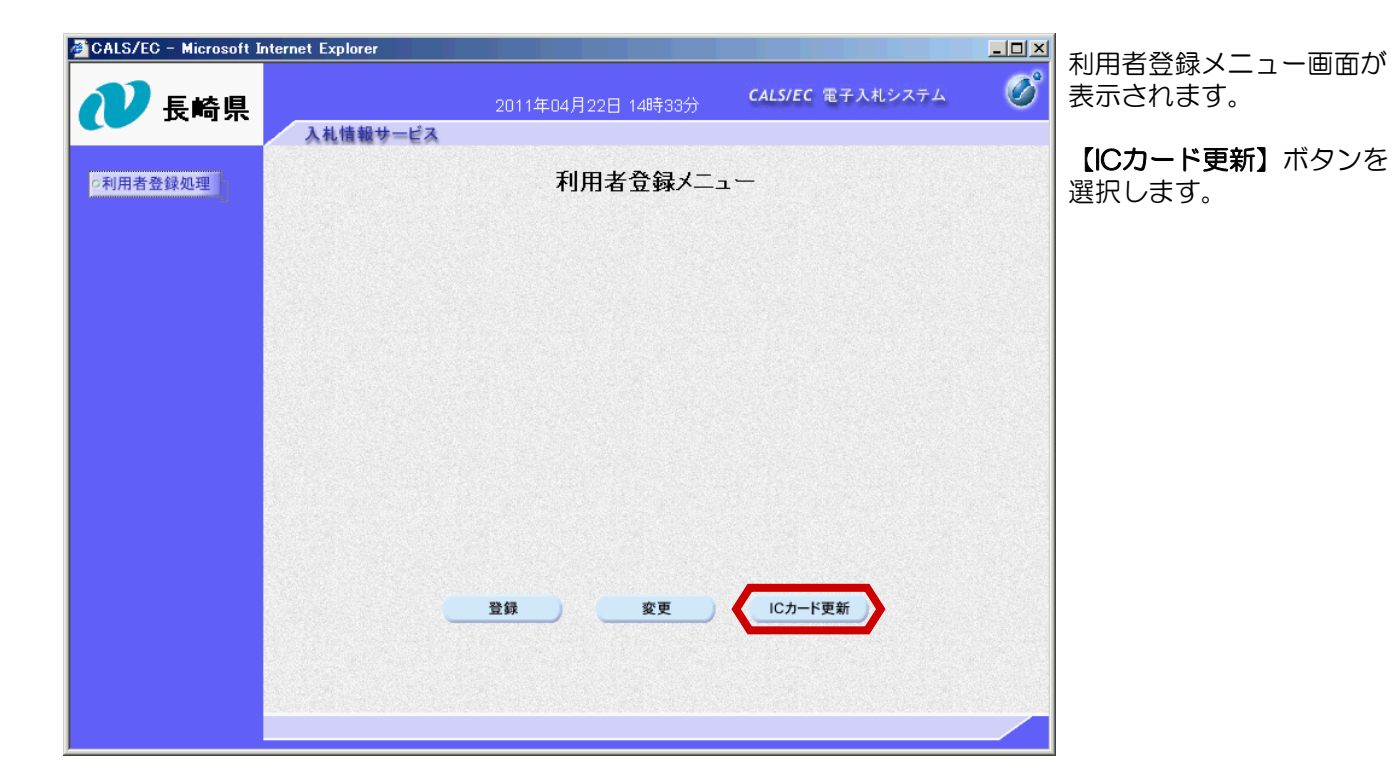

| CALS/EC - Microsoft Ir | iternet Explorer                                                                                                    | <u>- 0 ×</u> | 現在使用しているにカード                                  |
|------------------------|----------------------------------------------------------------------------------------------------|--------------|-----------------------------------------------|
| <b>秋田本祭師加川</b>         | 2011年04月22日 14時33分<br><b>CALS/EC</b> 電子入札システム<br>入札情報サービス<br>利田老奈録メニュー                                                                   | 8            | が挿入されていることを確<br>認して、【OK】をクリック<br>します。         |
| - MULTIKEE             |                                                                                                    |              | (新しく取得したICカード<br>を挿入していた場合はここ<br>で挿し替えてください。) |
|                        | Microsof* Internet Explorer 区   ・ 現在使用しているICカードがICカードリーダーに正しく挿入されていることを確認して「OK」ボタンをクリックしてください。   ・ ・   ・ ・   ・ ・   ・ ・   ・ ・   ・ ・   ・ ・ |              |                                               |
|                        | 登録 変更 ICカード更新                                                                                                    |              |                                               |

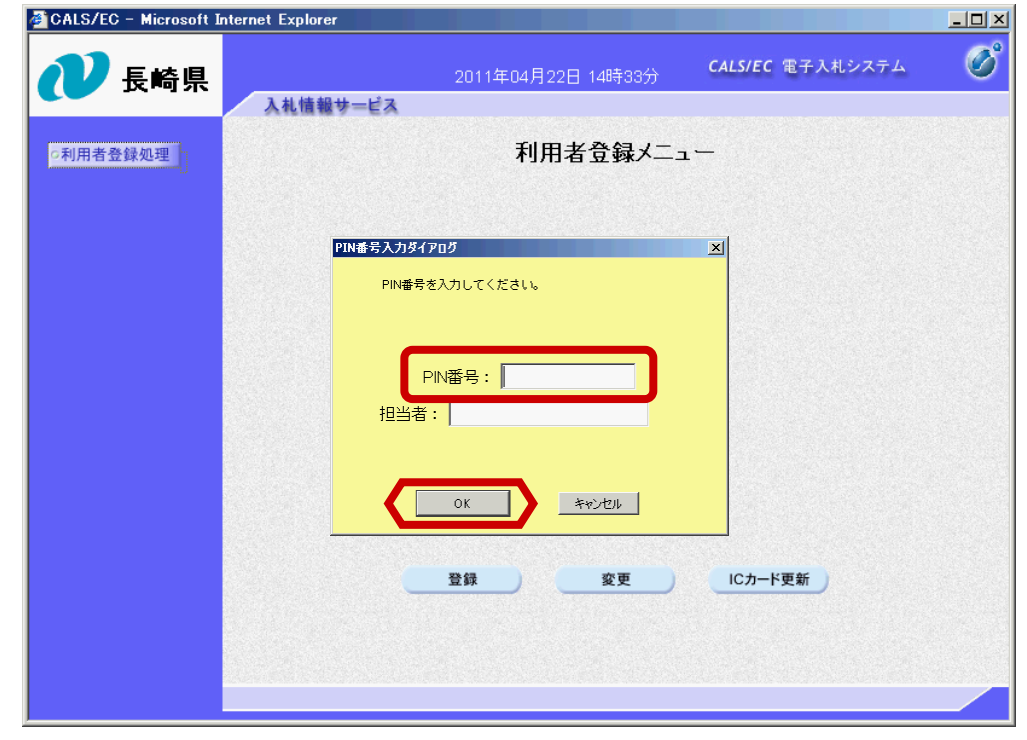

現在使用しているICカード のPIN番号を入力し、 【OK】をクリックします。

| 叠CALS/EC - Microsoft Ir<br>⑦ 長崎県 | iternet Explorer<br>2011年04月22日 14時33分 <b>CALS/EC</b> 電子入札システム<br>入札情報サービス                       | <u> </u> | 現在使用しているICカード<br>を抜き、<br>新しく取得したICカードを |
|----------------------------------|--------------------------------------------------------------------------------------------------|----------|----------------------------------------|
| ○利用者登録処理                         | 利用者登録メニュー                                                                                        |          | 挿入し、<br>【OK】をクリックします。                  |
|                                  | Microsoft Internet Explorer ×   ア Inflution-Mich-Mich-Mich-Michaeta Freider   OK Freider Freider |          |                                        |
|                                  | 登録 変更 ICカード更新                                                                                    |          |                                        |

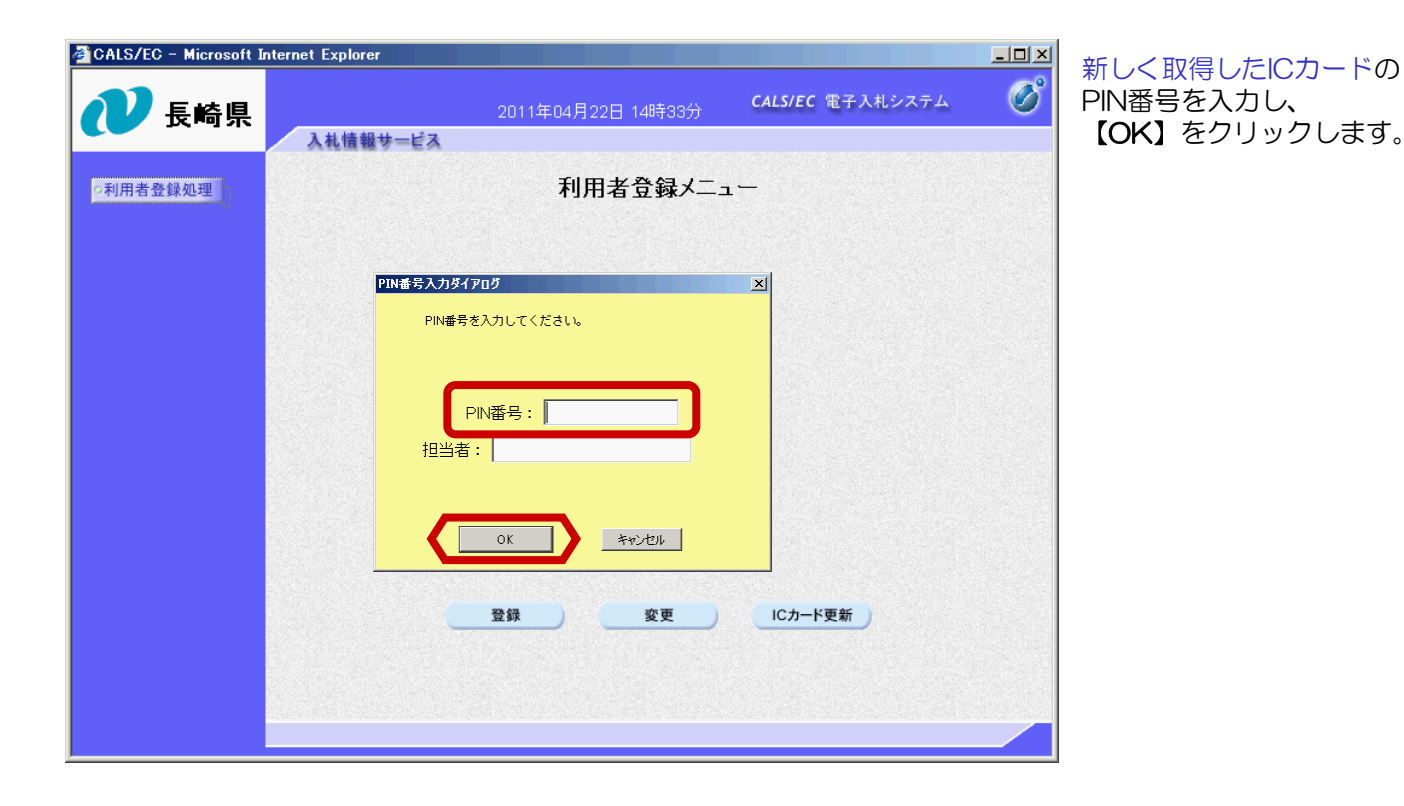

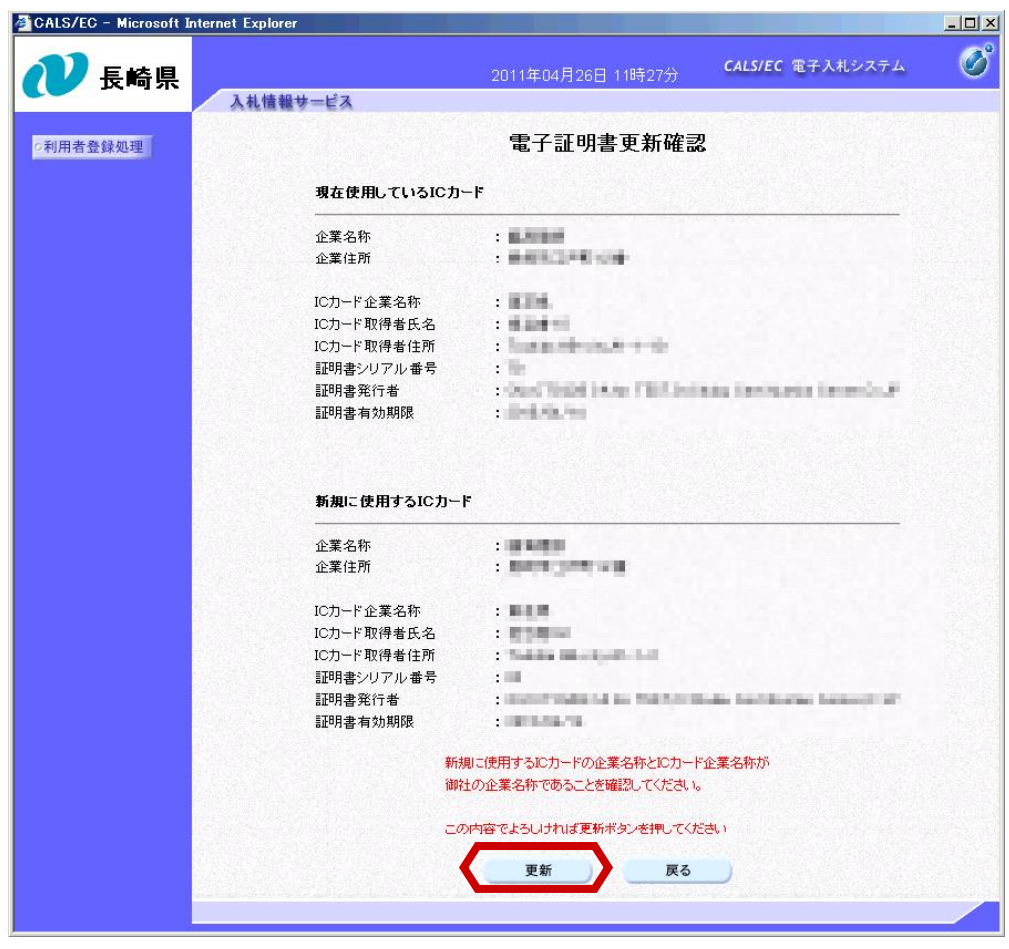

内容を確認後、 【更新】ボタンをクリック します。

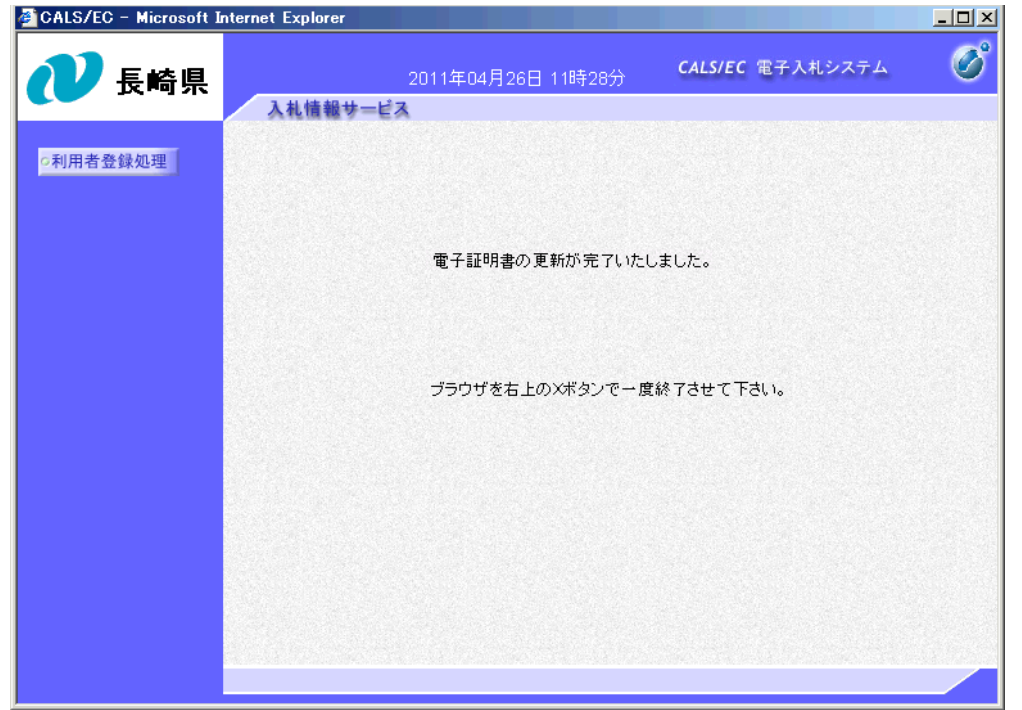

(備考)更新した新しいICカードで電子入札システムにログイン後、 以下の操作により登録情報を確認できます。

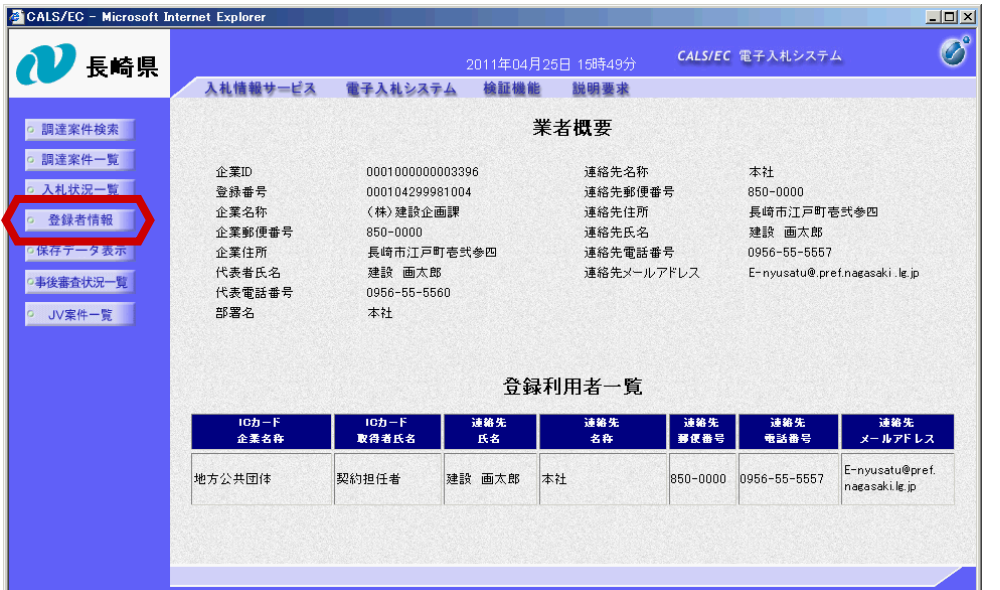

| 左の画面が表示されると、 | 更新完了です。

【×】ボタンで 必ず全てのブラウザを閉じ てください。

電子入札システムにログ イン後、【登録者情報】 ボタンを選択します。

「業者概要」・ 「登録利用者一覧」が 表示されますので、 変更内容を確認してくだ さい。

【×】ボタンで画面を 閉じます。